# \* \* TECHNICAL INFORMATION NOTICE \* \*

| DATE:   | September 12, 2017                                                   |
|---------|----------------------------------------------------------------------|
| TO:     | Mitsubishi Motors US & Puerto Rico Dealer Service and Parts Managers |
| RE:     | SDA Software Update for White/Static Noise                           |
| TIN NO. | TIN-17-54-001                                                        |
|         |                                                                      |

.....

### AFFECTED VEHICLES: Certain 2017 Outlander built before December 21, 2016

#### PURPOSE

The Smartphone Link Display Audio (SDA) on certain 2017 Outlander vehicles may exhibit a very brief white/static noise while operating the speech button during voice prompt. A service audio software update is being released to resolve this noise.

If a vehicle built before the date listed above exhibits this symptom, dealers MUST contact Techline first (800-446-6064) to verify this update applies to their vehicle. Then a USB drive with the Software Update will be mailed to the dealer, along with the instructions in this TIN. Dealers are instructed to update the SDA software ONLY on vehicles that exhibit this white/static noise.

#### NOTE: MMNA will need to retrieve the USB drive after the dealer completes the update.

### **Reported Condition**

The white/static noise condition has been reported in the following situations.

- Ignition key in the ON position, Smartphone Link Display Audio (SDA) operating in either FM, AM, USB, Bluetooth, Apple™ Carplay/Android Auto, press the SPEECH button to activate voice command. Before the voice command completes, press the HANG UP button and hear a brief white/static noise come from the right front door speaker.
- With a flash drive in the USB port: press the SPEECH button, press the SPEECH button again while the voice command is reading a command, say "track up," and the white/static noise occurs just before the next song is played.

# UPDATE PROCEDURE

## Vehicle Preparation:

- First, inform customer that this update will reset the SDA back to the factory settings, and their smartphone will need to be paired to the system again.
- Write down all the customer's audio presets and settings in the table below.

| PRESETS | 1 | 2 | 3 | 4 | 5 | 6 |
|---------|---|---|---|---|---|---|
| АМ      |   |   |   |   |   |   |
| FM1     |   |   |   |   |   |   |
| FM2     |   |   |   |   |   |   |
| SXM*    |   |   |   |   |   |   |
|         |   |   |   |   |   |   |

\*If applicable.

| <ol> <li>Insert provided USB drive (with SDA<br/>software update) into one of the 2 USB<br/>ports located in the center console<br/>storage compartment.</li> </ol> |       |
|----------------------------------------------------------------------------------------------------|-------|
| 2. Turn vehicle ON.                                                                                                    | Front |
| <b>NOTE:</b> Engine must be idling for the entire update.                                                                                                    |       |

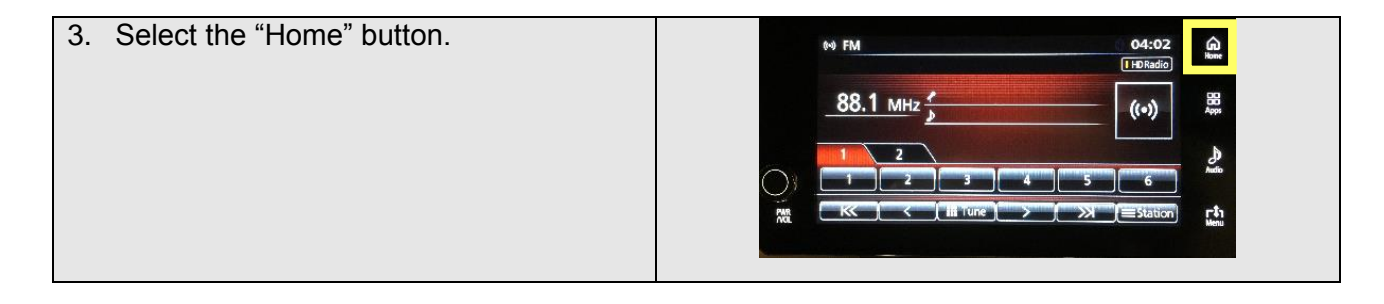

4. Select the " > " (Next page) screen button.

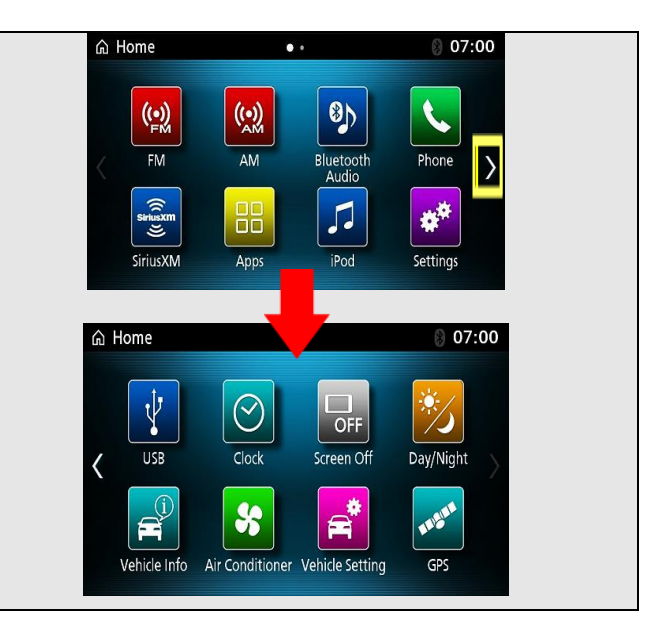

| 5. Select "Screen Off" screen button. | යි Home             | • •             | 8 07:00   |  |
|---------------------------------------|---------------------|-----------------|-----------|--|
|                                       | USB<br>Vehicle Info | Clock Creen Off | Day/Night |  |

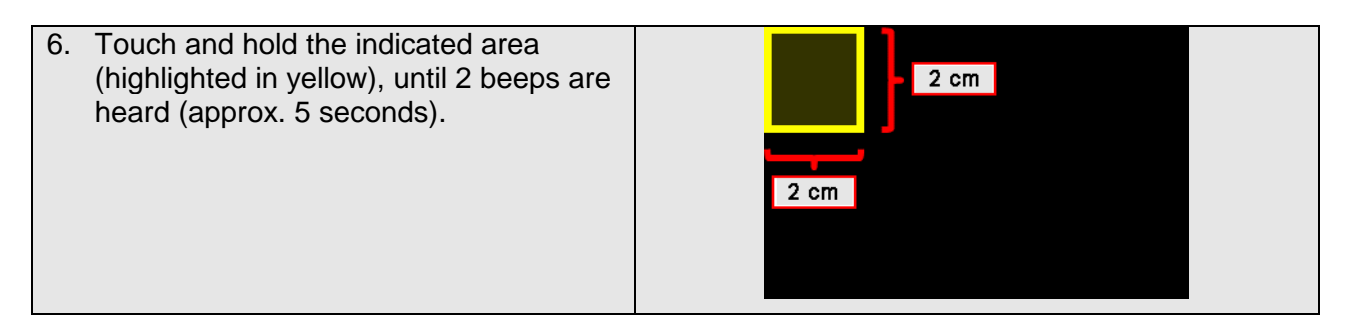

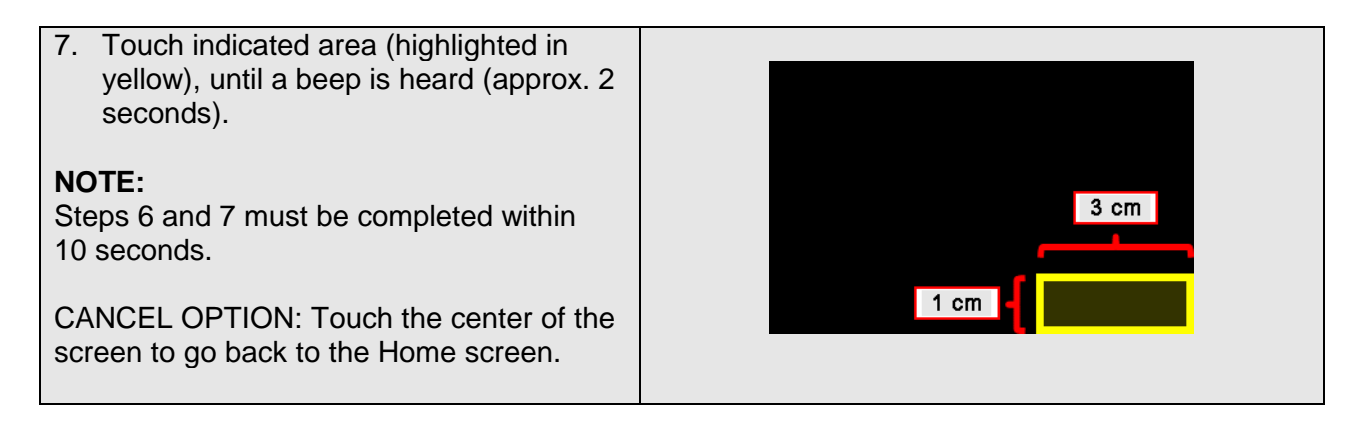

| <ol><li>Touch the "Next" screen button.</li></ol> |                     |                     |
|---------------------------------------------------|---------------------|---------------------|
|                                                   | Service Menu        | Back                |
|                                                   | Vehicle Setting     | Version Info        |
|                                                   | Camera Setting      | GPS Info            |
|                                                   | Color Bar Check     | Vehicle Signal Info |
|                                                   | Speaker Check       | List of CAN Unit    |
|                                                   | Touch Check         | Coding Data         |
|                                                   | Communication Check | Touchpad Controller |
|                                                   | Previous            | Next                |

| 9. Touch the "SW Update" screen button. | Service Menu     | Back                     |
|-----------------------------------------|------------------|--------------------------|
|                                         | Radio Info       | Mic Check                |
|                                         | SW Update        | HDMI Setting             |
|                                         | AUX Setting      | Error Log Data           |
|                                         | Snapshot Setting | Multi Commander Log Data |
|                                         | Export Log Data  | Phone Function Unlock    |
|                                         | Picture Viewer   |                          |
|                                         | Previous         | Next                     |

| 10. Touch the "Update" screen button. | SW Update Back                                                                                                    |  |
|---------------------------------------|----------------------------------------------------------------------------------------------------|--|
|                                       | <<< CAUTION >>><br>The software update may take up to 30 minutes.<br>Please check the DTC, If you updated while not under ACC. |  |
|                                       | Update                                                                                                    |  |
|                                       |                                                                                                    |  |

| 11. Touch the "Yes" screen button. | SW Update Back                                                     |
|------------------------------------|--------------------------------------------------------------------|
| The software update will start.    | <<< CAUTION >>>><br>The software update may take up to 30 minutes. |
|                                    | Do you want to opplate the software?                               |
|                                    | Yes No                                                             |
|                                    |                                                                    |
|                                    |                                                                    |

| Several Progress bars will be seen during the update.                                                             | Update                                                  |  |
|----------------------------------------------------------------------------------------------------|---------------------------------------------------------|--|
| <b>NOTE:</b><br>Do NOT turn the Power OFF during the<br>update. This update process may take up to<br>18 minutes. | Updating SXM Module.<br>Total<br>DO NOT TURN power off. |  |

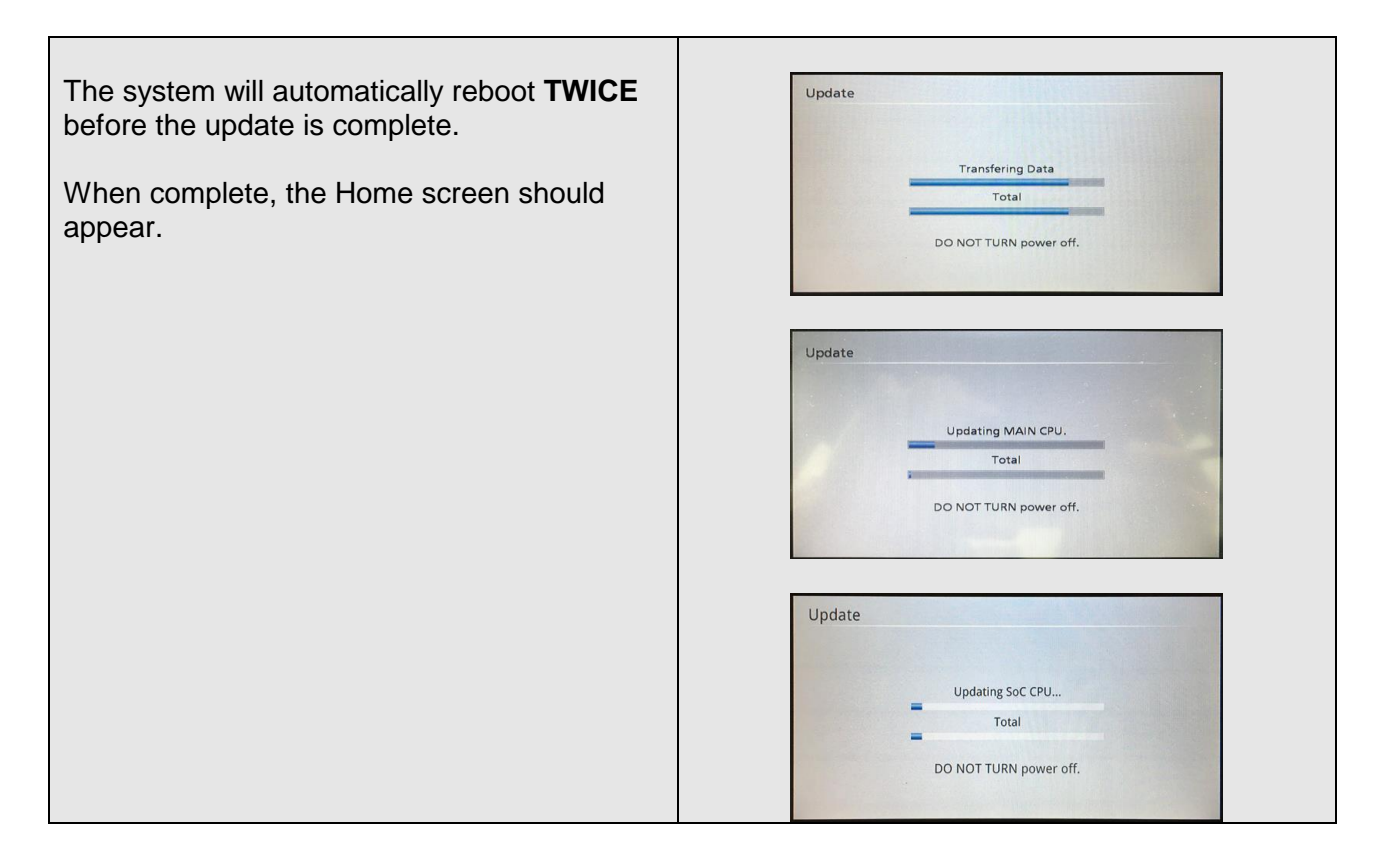

# Initialize After Updating (Perform Reset All)

| 12. Select "Settings" screen button. | යි Home              | ••                 | 07:06    |  |
|--------------------------------------|----------------------|--------------------|----------|--|
|                                      | FM                   | AM Bluetooth       | Phone    |  |
|                                      | sericiom<br>SiriusXM | Audio<br>Apps iPod | Settings |  |
|                                      |                      |                    |          |  |

| 13. Select "System" screen button. | <b>☆<sup>®</sup></b> Settings<br><< Sound Brig | ntness/Contrast |
|------------------------------------|------------------------------------------------|-----------------|
|                                    | Tone                                           | Fader/Balance   |
|                                    | Music Type                                     | Other           |
|                                    | Reset                                          |                 |

| 14. Select "Reset All" screen button. |                                                                                 |  |
|---------------------------------------|---------------------------------------------------------------------------------|--|
|                                       | Operating Sound Off On                                                          |  |
|                                       | Caption Display Time 3 seconds 7 seconds 10 seconds                             |  |
|                                       | Language Settings English                                                       |  |
|                                       | Voice Guidance Volume                                                           |  |
|                                       | The waine guidance volume changes. (voice recognition, map app, etc.) Reset All |  |

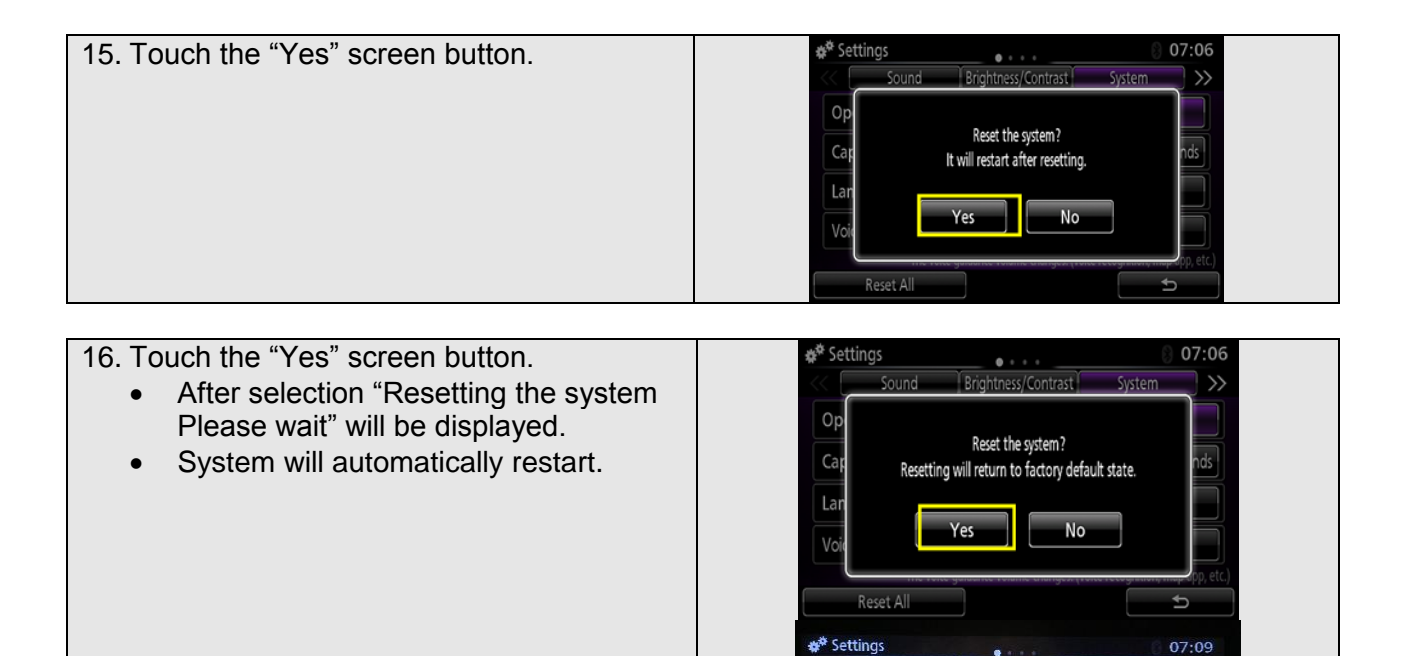

Brightness/Contrast

tting the system

asa wai

System

ds

٦

Sound

Reset All

Ор

Ca

La

## Confirm SDA Software Update

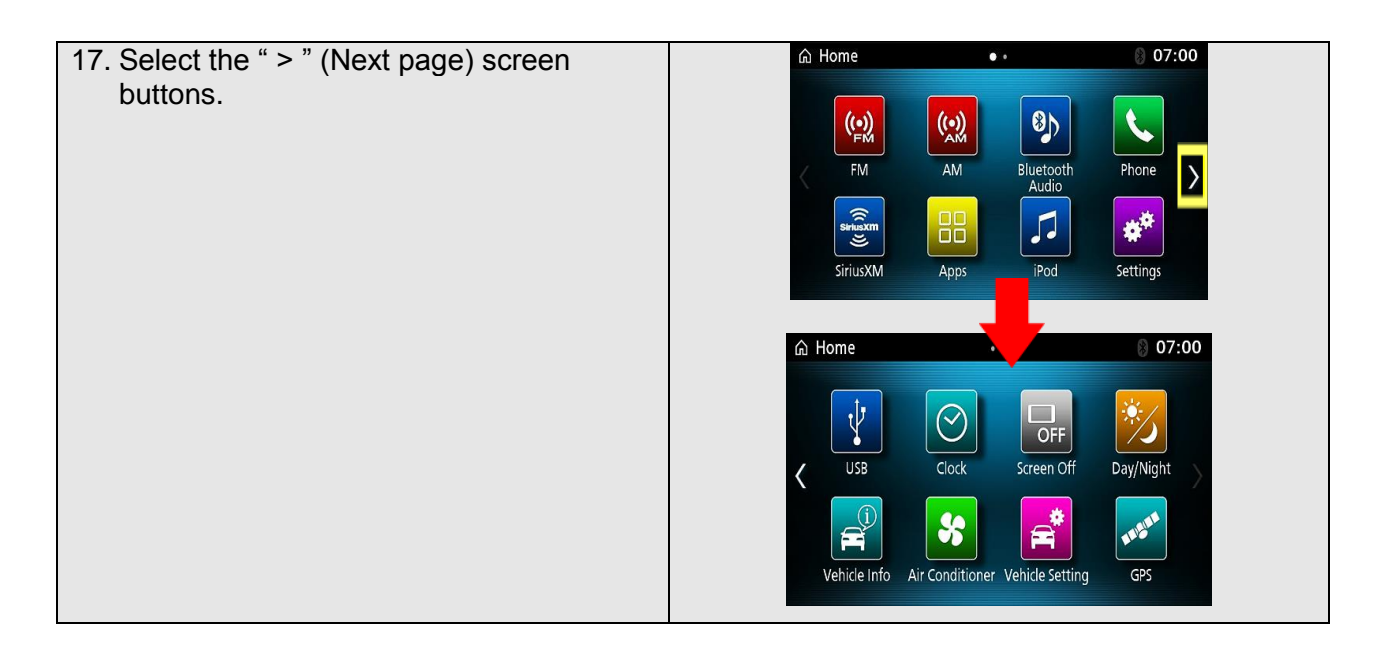

| 18. Select "Screen Off" button. | <b>命</b> Home         | ۰ •             | 8 07:00   |
|---------------------------------|-----------------------|-----------------|-----------|
|                                 | C USB<br>Vehicle Info | Clock Creen Off | Day/Night |

| <ul> <li>19. Touch and hold the indicated area<br/>(highlighted in yellow), until 2 beeps are<br/>heard (approx. 5 seconds).</li> <li><b>NOTE:</b></li> <li>If you need to cancel, touch the center of the<br/>screen to go back to the Home screen.</li> </ul> | 2 cm |
|----------------------------------------------------------------------------------------------------|------|
|----------------------------------------------------------------------------------------------------|------|

| 20. Touch indicated area (highlighted in yellow), until a beep is heard (approx. 2 seconds). |      |
|----------------------------------------------------------------------------------------------|------|
| <b>NOTE:</b><br>Steps 19 and 20 must be completed within 10 seconds.                         | 3 cm |

| 21. Touch the "Version info" screen button. | Service Menu        | Back                |  |
|---------------------------------------------|---------------------|---------------------|--|
|                                             | Vehicle Setting     | Version Info        |  |
|                                             | Camera Setting      | GPS Info            |  |
|                                             | Color Bar Check     | Vehicle Signal Info |  |
|                                             | Speaker Check       | List of CAN Unit    |  |
|                                             | Touch Check         | Coding Data         |  |
|                                             | Communication Check | Touchpad Controller |  |
|                                             | Previous            | Next                |  |

| 22. Touch the "Next" screen button. | Version Info     | Version Info Back     |       |              |
|-------------------------------------|------------------|-----------------------|-------|--------------|
|                                     | Hardware versio  | Hardware version      |       |              |
|                                     | Hard vers        | Hard version 00000000 |       |              |
|                                     | Part Num         | Part Num 8741A001     |       |              |
|                                     | Serial No.       | Serial No. 67900341   |       |              |
|                                     | Database version | Database version      |       |              |
|                                     | Database         | 0.0.006.1300          | Voice | 0.0.047.1300 |
|                                     | Pre              | Previous Next         |       | ext          |

| 23. Confirm software version information. |                       |                         |       |            |            |        |  |
|-------------------------------------------|-----------------------|-------------------------|-------|------------|------------|--------|--|
|                                           | Version Info          |                         |       |            | Back       |        |  |
|                                           | Software ve           | Package : 1.8.0026.0500 |       |            |            |        |  |
|                                           | Audio : 1.8.0026.0500 |                         |       |            | : 1.0.0196 | 5.0500 |  |
|                                           | Touch                 | : 0.0.2246.0200         | SoC(N | avi image) | : 1.8.0016 | 5.0500 |  |
|                                           | BTModule              | : 21C_217B              | Tuner | /HD        | : C5205-0  | 2      |  |
|                                           | SXM                   | : 0B-26-00              | T-CON | l Flash    | : 0.0.0506 | 5.0500 |  |
|                                           | SXM Radio II          | D: D9WQ6ACT             |       |            |            |        |  |
|                                           |                       | Previous                |       | Nex        | xt         |        |  |

- 24. Return to the Home screen.
  - Touch the "Back" screen button 2 times.
- 25. Restore all the customer's audio presets, and set the clock.
- 26. Connect a MEDIC laptop/tablet to the vehicle, and perform an "Erase and Read All DTCs" using MUT3-SE.
   NOTE: DTC U0245 will be stored in several systems as a result of this update.

### Software Update is complete.

27. Verify that the white/static noise condition is no longer present. (Refer to "Reported Condition" on page 1 of this TIN for specific situations where the condition may occur.)

#### WARRANTY

- Coverage: Basic (5/60)
- Labor Operation Number: 547053TA
- Labor Time: 0.5 hrs.
- Nature Code: 99D
- Cause Code: 990